# Videomöte, med Google Hangouts Meet

Nedan visas exempel hur du kopplar upp dig. Denna information sänds som e-post varje gång ca. 1 timme innan mötet till deltagarna. Exemplet nedan ersätts vid varje mötestillfälle med då gällande koder, som är röd markerat. Du kan ansluta med två olika alternativ:

- Anslut via dator, klicka på informationen i området 1.
- Vill du enbart ansluta med ljud ringer du telefonnumret som finns i ruta 2, samt knappar in pinkoden som står i ruta 3.

Anslut till videomötet genom att klicka på den här länken: nttps://meet.google.com/jbz-gdbb-qha

Du kan även ansluta via telefon genom att ringa €46 8 505 443 8 och ange följande pinkod: 101 831 521 3 2

# Test av att din dator eller mobiltelefon fungerar

Se bilagan i slutet.

Sweden

# För att få mikrofon samt kamera med Windows att fungera

- 1. Tryck på "flaggan" längst ner till vänster
- 2. Två rader ovanför "flaggan" finns ett kugghjul, samt ordet Inställningar, klicka på detta

Sekretess

- 3. Du kommer nu in i: Windows-inställningar
- 4. Någonstans på sidan finns:

Positionering, kamera, mikrofon

- du 🖳 Mikrofon
- 6. Klicka igenom dessa i tur och ordning samt tillse att respektive enhet är På där så behövs

# Ytterligare en högtalar-knapp att hålla reda på

Längst ner till höger på undre raden, ser du ett antal figurer. Om figuren ser ut så här behöver du inte göra något, för då är din högtalare påslagen.

Om den ser ut som på undre bilden måste du klicka på figuren så att du slår på högtalaren.

| Speakers (Conexant                              | SmartAudio HD) |             |
|-------------------------------------------------|----------------|-------------|
| d×                                              |                | 100         |
| Klicka här<br><u>Visa bilder, Excel, text</u> e | er, mm         |             |
| Postadress<br>IL OG ADB Konsulter HB            | Telefon        | Org.nr.     |
| Berghemsvägen 30                                |                | 969638-3307 |
| S-133 37 Saltsjöbaden                           | 070 745 59 20  |             |

Int. +4670 745 59 20 e-post: ilogia@outlook.com Hemsida: http://www.ilog.nu

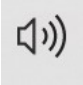

I Hangouts Meet finns även möjlighet att föredragshållaren kan visa sina bilder. Det går så till att föredragshållaren bläddrar på sin dator, dvs. på vanligt vis. Är då funktionen påslagen för att visa bilder på föredragshållarens dator, ser alla anslutna samma bilder.

### Anslut via mobiltelefon med både bild och ljud

Detta är ett alternativ till att ansluta via dator.

- 1. Först och främst måste du installera Appen Hangouts Meet vilket görs på vanligt vis i Play Butik (Google). Sök på ordet: Hangouts Meet eller bara Meet tills du hittar Hangouts Meet. Detta fungerar även för los, dvs. för alla olika mobiler på marknaden, som inte är för gamla. Detta behöver du bara göra en gång
- 2. Nu gör du på samma sätt som för anslutning av dator, beskrivet högst upp i denna beskrivning

### **Rekommendationer**

Om du ansluter med dator eller mobiltelefon, rekommenderas för bästa ljud att du använder headset, dvs. hörlurar och mikrofon som finns med när du köper en mobiltelefon. Detta gäller såväl för dator som mobiltelefon.

Om du har en äldre dator kanske du får trassel. Försök då att använda din mobil i stället.

Det är tveksamt om du skall använda äldre versioner av Windows. Försök att uppdatera till Windows 10.

Om du ändå vill använda datorn, kontrollera att datorn både har mikrofon samt kamera, om ej köp till dessa delar. Men fundera över om du skall köpa en nyare dator, för risken är stor att din dator är för gammal och långsam.

När det gäller Webbläsare, dvs. den bildskärm du ser först, när datorn startas, fungerar Explorer, samt en del andra Webbläsare. Det går även att ansluta Apple-datorer.

# Läs om Hangouts Meet här

https://gsuite.google.se/intl/sv/products/meet/

ILOG ADB KONSULTER

Claes Garelius

Postadress ILOG ADB Konsulter HB Berghemsvägen 30 S-133 37 Saltsjöbaden Sweden Telefon.....

Org.nr.

969638-3307

070 745 59 20 Int. +4670 745 59 20 e-post: ilogia@outlook.com *Hemsida: http://www.ilog.nu* 

### Test av att din dator eller mobiltelefon fungerar

Check supported resolutions

För att testa att du kan använda din dator eller mobil, starta testprogrammet <u>https://test.webrtc.org/</u>, dvs. klicka på länken: <u>https://test.webrtc.org/</u>

Direkt när testprogrammet startar skall du prata till din mikrofon, dvs. du får inte sitta tyst. Av bilden nedan ser du att mikrofonen blivit godkänd, dvs. grönmarkerad. En grön bock betyder godkänt.

Du ser även att kameran blivit godkänd, men det ser konstigt ut, eftersom det finns ett rött kryss. Men det beror på att någon av bildupplösningarna inte kommer att fungera. Det viktigaste är dock att det finns minst en grön bock.

# MicrophoneCamera×Check resolution 320x240<</td>Check resolution 640x480<</td>Check resolution 1280x720×

Postadress ILOG ADB Konsulter HB Berghemsvägen 30 S-133 37 Saltsjöbaden Sweden Telefon.....

Org.nr.

969638-3307

070 745 59 20 Int. +4670 745 59 20 e-post: ilogia@outlook.com *Hemsida: http://www.ilog.nu* 

| Network                                     | A      |
|---------------------------------------------|--------|
| Udp enabled                                 | ~      |
| Tcp enabled                                 | ~      |
| Ipv6 enabled                                | A      |
|                                             |        |
| Connectivity                                | A      |
| Relay connectivity                          | 1      |
|                                             | -      |
| Reflexive connectivity                      | A      |
| Reflexive connectivity<br>Host connectivity | ▲<br>✓ |

Ovan visas ytterligare några tester, som i detta exempel innehåller gröna bockar inom varje område, dvs. godkänt.

Slutligen visas följande bild:

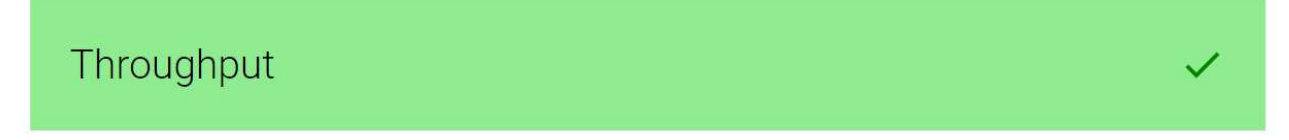

Throughput, vilket betyder Genomströmning samt med den gröna bocken anger, att du nu kan kommunicera via videolänk.

| Postadress            |
|-----------------------|
| ILOG ADB Konsulter HB |
| Berghemsvägen 30      |
| S-133 37 Saltsjöbaden |
| Sweden                |

Telefon.....

Org.nr.

969638-3307

070 745 59 20 Int. +4670 745 59 20 e-post: ilogia@outlook.com *Hemsida: http://www.ilog.nu*